# Tersus WP Theme Documentation

# **Tersus WP Theme Documentation**

# 1 Change Log

## 2 Getting Started

3

4

4.6

Flickr API

| 2.1                     | Theme Installation / Updating        | 8  |  |  |  |
|-------------------------|--------------------------------------|----|--|--|--|
| 2.2                     | Tersus 2.x Overview                  | 10 |  |  |  |
| 2.3                     | Convert Tersus 1.x Shortcodes to 2.x | 11 |  |  |  |
| 2.4                     | Shortcodes / Page Builder            | 12 |  |  |  |
| 2.5                     | Set a Page as a Home Page            | 13 |  |  |  |
| 2.6                     | How to add a Gallery                 | 14 |  |  |  |
| 2.7                     | Animation within a Stage Gallery     | 16 |  |  |  |
| 2.8                     | Import Demo Data                     | 18 |  |  |  |
| 2.9                     | Language Translation                 | 21 |  |  |  |
| 2.10                    | Theme Customization                  | 22 |  |  |  |
| 2.11                    | Screencast List                      | 23 |  |  |  |
| Theme / Skin Customizer |                                      |    |  |  |  |
| 3.1                     | Create, Set, Edit Skins              | 25 |  |  |  |
| 3.2                     | Frame Settings                       | 26 |  |  |  |
| 3.3                     | Font Settings                        | 28 |  |  |  |
| 3.4                     | Font Colors                          | 29 |  |  |  |
| 3.5                     | Background Layers                    | 30 |  |  |  |
| 3.6                     | Header Settings                      | 32 |  |  |  |
| Gene                    | ral Settings                         |    |  |  |  |
| 4.1                     | Responsive Design                    | 34 |  |  |  |
| 4.2                     | Pages Layout                         | 35 |  |  |  |
| 4.3                     | Sidebars                             | 36 |  |  |  |
| 4.4                     | Google + Cufon Font Settings         | 37 |  |  |  |
| 4.5                     | JW Player Configuration              | 39 |  |  |  |

42

|          | 4.7                  | How to add Video                      | 43 |  |  |  |  |
|----------|----------------------|---------------------------------------|----|--|--|--|--|
| 5        | Blog Settings        |                                       |    |  |  |  |  |
|          | 5.1                  | Blog Pages Config                     | 45 |  |  |  |  |
|          | 5.2                  | Blog Page / Single Post Images        | 47 |  |  |  |  |
| 6        | Head                 | ler Settings                          |    |  |  |  |  |
|          | 6.1                  | Drop Panel / Search                   | 49 |  |  |  |  |
|          | 6.2                  | Header Infobar Message                | 50 |  |  |  |  |
|          | 6.3                  | Branding Image                        | 51 |  |  |  |  |
|          | 6.4                  | Wordpress Custom Menu / Extended Menu | 52 |  |  |  |  |
|          | 6.5                  | Custom HTML / Shortcode               | 54 |  |  |  |  |
|          | 6.6                  | Adding a Favicon                      | 55 |  |  |  |  |
|          | 6.7                  | Tracking Code / Google Analytics      | 56 |  |  |  |  |
| 7        | Foote                | Footer Settings                       |    |  |  |  |  |
|          | 7.1                  | Footer Options                        | 58 |  |  |  |  |
|          | 7.2                  | Lower Footer Options                  | 59 |  |  |  |  |
| 8        | Social Media Options |                                       |    |  |  |  |  |
|          | 8.1                  | Enable Social Icons Globally          | 61 |  |  |  |  |
|          | 8.2                  | Social Media Button Links             | 62 |  |  |  |  |
|          | 8.3                  | Main RSS Feed                         | 63 |  |  |  |  |
|          | 8.4                  | Twitter                               | 64 |  |  |  |  |
| 9 Page - |                      | + Post Options                        |    |  |  |  |  |
|          | 9.1                  | Page / Post Config                    | 66 |  |  |  |  |
|          | 9.2                  | Add Gallery ( Pages )                 | 68 |  |  |  |  |
|          | 9.3                  | Social Options                        | 73 |  |  |  |  |
|          | 9.4                  | Custom Areas ( Pages )                | 74 |  |  |  |  |
|          | 9.5                  | Blog + Templates ( Pages )            | 75 |  |  |  |  |
|          | 9.6                  | Page / Post Skin                      | 76 |  |  |  |  |

|    | 9.7   | Gallery / Media ( Post Only )         | 77  |
|----|-------|---------------------------------------|-----|
|    | 9.8   | Additional ( Post Only )              | 80  |
| 10 | Galle | eries                                 |     |
|    | 10.1  | Create a Revolution Slider            | 82  |
|    | 10.2  | Page Galleries                        | 83  |
|    | 10.3  | Shortcode / Visual Composer Galleries | 84  |
|    | 10.4  | Grid + Category Filtering             | 85  |
|    | 10.5  | Accordion                             | 86  |
| 11 | Galle | ery Data Sources                      |     |
|    | 11.1  | Slide Sets                            | 88  |
|    | 11.2  | Gallery Media Posts                   | 89  |
|    | 11.3  | Attached Media                        | 93  |
|    | 11.4  | Post Categories                       | 95  |
|    | 11.5  | Flickr                                | 96  |
|    | 11.6  | Woocommerce & WP e-Commerce Products  | 97  |
| 12 | Cust  | omize                                 |     |
|    | 12.1  | Add Custom CSS                        | 99  |
|    | 12.2  | Mobile CSS                            | 100 |
|    | 12.3  | Javascript                            | 101 |
| 13 | Budo  | dyPress / bbPress                     |     |
|    | 13.1  | BuddyPress / bbPress Setup            | 103 |
| 14 | Wood  | commerce / WP e-Commerce              |     |
|    | 14.1  | Woocommerce / WP e-Commerce Setup     | 105 |
| 15 | Sour  | ces & Credits                         |     |
|    | 15.1  | Sources & Credits                     | 107 |

# 16 Help Center

# 16.1 Help Center

# **Change Log**

# **Getting Started**

## Install via the Envato (ThemeForest) Plugin

ThemeForest have introduced a new method of updating / installing your Themes. **Download** the following plugin:

#### Download: https://github.com/envato/envato-wordpress-toolkit/archive/master.zip

This option is the preferred method as it allows you to create **backups** and **upgrade** to future versions.

- You have the option to either ZIP the plugin (if it's not already) upload via the WordPress admin → Plugins → Add New or upload the `envato-wordpress-toolkit` folder to the `/wp-content/plugins/` directory
- 2. Activate the plugin through the `**Plugins**` menu in WordPress.
- 3. To establish an Envato Marketplace API connection navigate to the `Envato Toolkit` page and insert your Marketplace **username** and **secret API key**.
- 4. API key in the designated input fields. To obtain your **API Key**, visit your "My Settings" page on any of the Envato Marketplaces.
- 5. Once the API connection has been established you will see a list of themes that can be auto installed. If you don't see any themes and are certain you've done everything correct, there is a good chance the theme author has not updated their theme to be available for auto install and update. If that's the case, please contact the theme author and ask them to update their theme's information.

**Note:** If you have already installed the theme using an alternative method and wish to use the Envato toolkit plugin, you will need to remove current version of the Theme from the WordPress admin.

You may want to consider a 'maintenance' plugin whilst you make the change over.

### Installing via WordPress Admin

To install a theme correctly, you **MUST UNZIP** the file provided by ThemeForest.

- 1. Now ZIP (compress) **just** the **Tersus** folder. (DO NOT include the Tersus-Wordpress, PSD, Licensing or Tersus-Demo-Data Folders).
- 2. The correct theme folder with have the style.css file within the root. i.e. Tersus/style.css

- 3. The file is now ready to be uploaded via the WordPress admin.
- 4. Go to Appearance  $\rightarrow$  Themes and click Install Themes tab
- 5. Click Upload and then Browse to find your theme
- 6. Click the Install Now button to upload it
- 7. Now you can active the Theme.

#### Install via FTP

To install a theme correctly, you **MUST UNZIP** the file provided by ThemeForest.

- 1. Locate Tersus folder i.e. Tersus-Wordpress/Tersus
- 2. The correct theme folder with have the style.css file within the root. i.e. Tersus/style.css
- 3. Open your FTP client and connect to your server.
- 4. Locate the themes directory e.g. '/wp-content/themes/'
- 5. Upload the Tersus folder to this directory, once the folder has uploaded it should read '/wp-content/themes/Tersus'
- 6. Log into the **WordPress** admin, go to **Appearance**  $\rightarrow$  **Themes** and activate the Theme.

## Updating the Theme

As previously mentioned, the Envato plugin is the best method for installing the Theme, it allows you to create **backups** and **upgrade** the theme, however if you wish to upgrade via FTP, you can do the following.

- 1. Open your **FTP client** and connect to your server.
- 2. Locate the theme in the themes directory e.g. '/wp-content/themes/Tersus'
- 3. Make a backup if needed by downloading the current version of the Theme to your computer.
- 4. Upload the new **Tersus** folder to the exact same directory, overwriting the existing files.
- 5. Once completed the new version will already be active.

The following screencast gives an overview of the new features in 2.0 and some of the differences from Tersus 1.x.x

## **Tersus 2.x Overview Screencast**

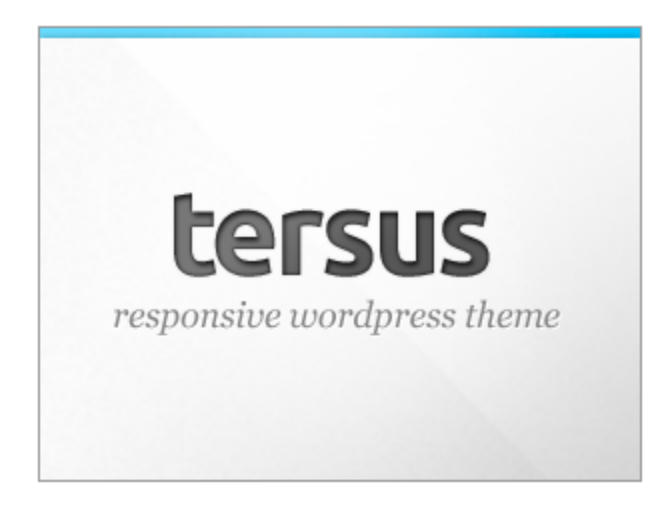

Learn how to convert existing pages with shortcodes into the visual composer.

**Convert Shortcodes into the Visual Composer** 

Visual Composer

This lesson gives the user a guide to adding elements ( **shortcodes** ) to a Page / Post using the **Visual Composer.** 

Enable Visual Composer

Visual Composer

Goto to Page / Post  $\rightarrow$  Click Visual Composer  $\rightarrow$  Add Element

## Set a Page as a Home Page

How to set a page as a home page.

## Step One

Setting a home page is a WordPress Setting, login to your WordPress admin and navigate to **Settings -> Reading -> Front Page** Displays.

## Step Two

Select **Static Page** then select the page you want to appear as the home page from the **Front Page** select menu.

Adding a Gallery to your page

| Slider Set Manager Screencas | t                      |
|------------------------------|------------------------|
|                              | ✓ Slide Set<br>Manager |
|                              | Slide Set Manager      |
|                              | Add New                |

This Screencast demonstrates adding a Gallery using the Slide Set Manager.

| g Add Galler | y Socia             | Blog                                | Custom                                       | Skin                                                                                      |
|--------------|---------------------|-------------------------------------|----------------------------------------------|-------------------------------------------------------------------------------------------|
|              |                     |                                     |                                              |                                                                                           |
|              | G                   |                                     |                                              |                                                                                           |
| None         | Revolution          | Stage                               | ISlider                                      | NIVO                                                                                      |
| GroupSlider  | Grid                | 3d                                  | Accordion                                    |                                                                                           |
|              | None<br>GroupSlider | None Revolution<br>GroupSlider Grid | None Revolution Stage<br>GroupSlider Grid 3d | None     Revolution     Stage     ISlider       GroupSlider     Grid     3d     Accordion |

Goto Pages  $\rightarrow$  Add Gallery  $\rightarrow$  Select the Gallery Type you wish to use.

| ata Source   |             | -          |               | -         | -    |                       |
|--------------|-------------|------------|---------------|-----------|------|-----------------------|
| Gallery Type |             | G          |               |           |      |                       |
|              | None        | Revolution | Stage         | iSlider   | Nivo |                       |
|              |             |            |               |           |      |                       |
|              | GroupSlider | Grid       | 3d            | Accordion |      |                       |
|              |             |            |               |           |      |                       |
| Data Source  |             |            | Select Source | e         |      | $\mathbf{\mathbf{e}}$ |
|              |             |            |               |           |      |                       |

Goto  $\rightarrow$  Select a Gallery  $\rightarrow$  **Data Source** and select the source type of where your Gallery media is located (Slide Set Manager is the recommended Data Source ).

See Gallery Data Sources chapter for more information on using Data Sources.

| neral S | ettings & Indiv       | vidual Gal | lery Optio | ns           | _         | _    |
|---------|-----------------------|------------|------------|--------------|-----------|------|
|         | Gallery Type          |            | G          |              |           |      |
|         |                       | None       | Revolution | Stage        | iSlider   | Nivo |
|         |                       | GroupSlide | r Grid     | 3d           | Accordion |      |
|         | Data Source           |            | Slie       | de Manager S | Sets      | ⊘    |
|         | Slide Manager<br>Sets | Slide S    | et One     |              |           |      |
|         | Image Effect          |            |            | No Effect    |           | ۲    |
|         | Lightbox              | 0#         |            |              |           |      |

Clicking on each Gallery type will present the user with option relating to that Gallery.

**Important!** When using content animator within a stage gallery you must set the Post  $\rightarrow$  Stage Gallery Options  $\rightarrow$  Gallery Image Content to **Image (Text Overlay)** 

**Important!** Ensure the ID's **DO NOT** contain special characters. Underscores \_ are allowed e.g. id="hello\_text".

#### Screencast

Watch the screencast for how to add the content animator shortcode to the Stage Gallery.

#### **Example Code**

```
[content_animator id="hellotext" effect="slide" margin_top="60" margin_left="0"
margin_right="0" align="center" float="no" direction="up" easing="easeInOutElastic"
delay="200" speed="1200"]
<h1>Hello!</h1>
[/content_animator]
```

```
[content_animator id="contentanitext" effect="slide" margin_top="0" margin_left="0" margin_right="0" align="center" float="no" direction="left" easing="easeInOutElastic" delay="400" speed="1600"] <h2><span style="color: #808080;">... this is the content animator.</span></h2> [/content_animator]
```

```
[content_animator id="html5image" effect="slide" margin_top="170" margin_left="370" margin_right="0" align="left" float="yes" direction="left" easing="easeInOutBack" delay="600" speed="1800"]
```

```
<img class="alignnone size-full wp-image-3027" title="html5"
src="http://tersus.northvantage.co.uk/wp-content/uploads/2012/04/html5.png" alt="" width="96"
height="109" />
```

```
[/content_animator]
```

```
[content_animator id="css3image" effect="slide" margin_top="170" margin_left="0" margin_right="370" align="right" float="yes" direction="right" easing="easeInOutBack" delay="600" speed="1800"]
```

```
<img class="alignnone size-full wp-image-3025" title="css3"
src="http://tersus.northvantage.co.uk/wp-content/uploads/2012/04/css3.png" alt="" width="96"
height="109" />
```

[/content\_animator]

```
[content_animator id="cooltext" effect="fade" margin_top="150" margin_left="0"
margin_right="0" align="center" float="no" direction="left" easing="easeInQuad" delay="2000"
speed="1600"]
<h2><span style="color: #c0c0c0;">... cool right?</span></h2>
[/content_animator]
```

# Phones & Tablets Code

Because of the varying sizes of devices - the content animator is disabled on Phone and Tablets with Galleries. However the following solution has been implmented to display a static image when using a Phone or Tablet device.

Insert this at the bottom of the Post/Gallery Media Post. Change the parameters to suit your needs.

[imageeffect type="none" align="aligncenter" alt="phone and table image" url="YOUR-IMAGE-URL" link="#" width="980" class="show-on-phones show-on-tablets"] **Note!** The demo data does not include all images from the demo, these images are copyright protected and require permission in some cases to use. The required images have been replaced with holding images.

## Locate Demo Data

Unzip the file from ThemeForest - the demo data is located within the folder Tersus-Wordpress/Demo-XML/tersus.wordpress.xml

## Select Import

If you have posts or comments in another system, WordPress can import those into this site. To get sta

| Blogger                       | Install the Blogger importer to import posts, comments, and u   |
|-------------------------------|-----------------------------------------------------------------|
| Blogroll                      | Install the blogroll importer to import links in OPML format.   |
| Categories and Tags Converter | Install the category/tag converter to convert existing categori |
| LiveJournal                   | Install the LiveJournal importer to import posts from LiveJou   |
| Movable Type and TypePad      | Install the Movable Type importer to import posts and comm      |
| RSS                           | Install the RSS importer to import posts from an RSS feed.      |
| Tumbir                        | Install the Tumblr importer to import posts & media from Tum    |
| WordPress                     | Install the WordPress importer to import posts, pages, comm     |
|                               |                                                                 |

If the importer you need is not listed, search the plugin directory to see if an importer is available.

Log-in to your WordPress admin, ensure the Theme is activated. Goto **Tools**  $\rightarrow$  **Import**  $\rightarrow$  Select WordPress

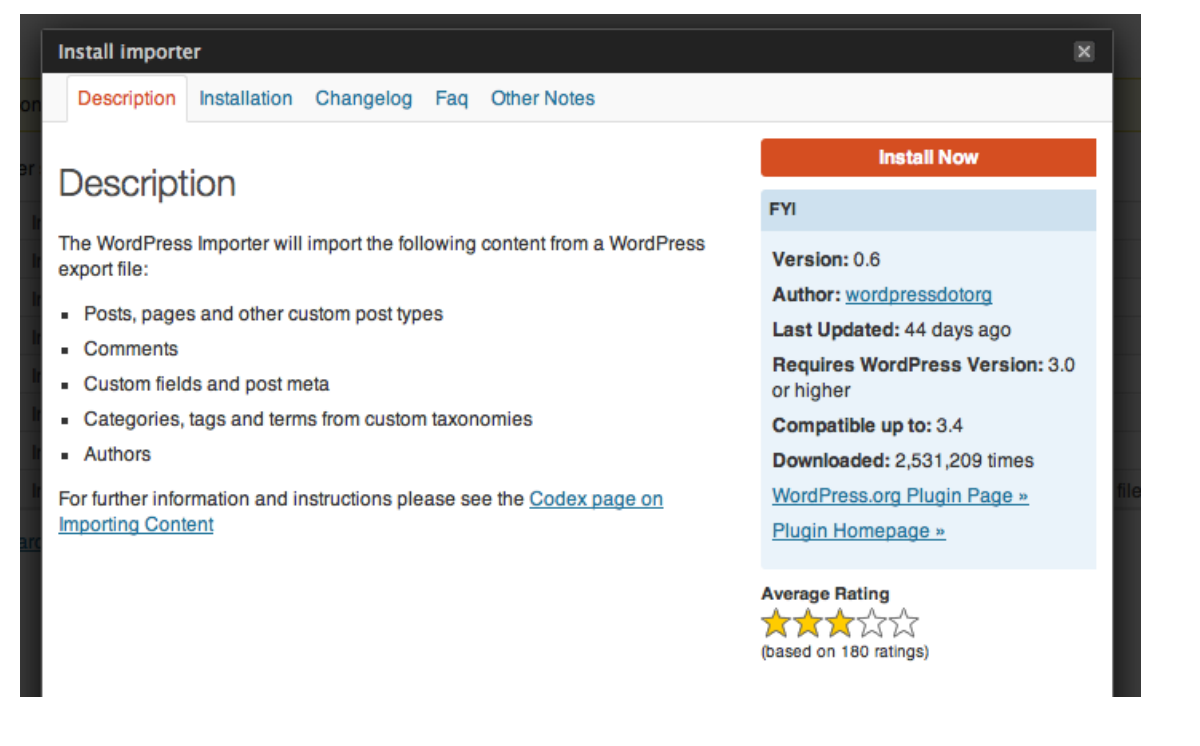

If required, download and active the WordPresss Importer plugin. Once activated you may need to repeat steps above.

| Choose File                                                                                                    |  |  |  |
|----------------------------------------------------------------------------------------------------|--|--|--|
|                                                                                                    |  |  |  |
| Howdy! Upload your WordPress eXtended RSS (WXR) file and we'll import the posts, pages, comments, custom fields, categories, and tags into this site. |  |  |  |
| Choose a WXR (.xml) file to upload, then click Upload file and import.                                                                                |  |  |  |
| Choose a file from your computer: (Maximum size: 2MB) Choose File 3 file selected                                                                     |  |  |  |
| Upload file and import                                                                                                    |  |  |  |

Locate and select the tersus.wordpress.xml file -

Tersus-Wordpress/Demo-XML/tersus.wordpress.xml  $\rightarrow$  click the **Upload File and Import** button

#### Assign Authors

To make it easier for you to edit and save the imported content, you may want to rea

If a new user is created by WordPress, a new password will be randomly generated

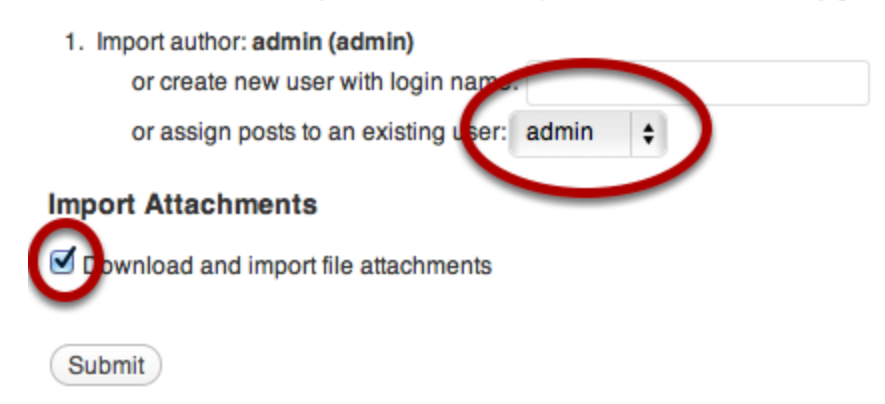

Assign admin user to an existing user. e.g. admin  $\rightarrow$  select Download and Import file attachments.

#### Finish

That's it, all demo data has been imported.

```
Set the home page via WP \rightarrow Settings \rightarrow Reading \rightarrow A static page \rightarrow Front Page \rightarrow set to home.
```

Set the **menu** via WP  $\rightarrow$  Appearance  $\rightarrow$  Menus  $\rightarrow$  Theme Locations  $\rightarrow$  set to Tersus

Check out the rest of the pages / posts to see how the demo was put together.

#### Revolution Slider (Demo Home)

You can download the Slides and Settings from the link below.

Please read the readme.txt and follow the instructions for importing the data.

Download: http://themeva.com/docs/tersus/wp-content/uploads/revolution-home.zip

**Note:** This **does not include the images** used on the demo, they are copyrighted images, to purchase them, see links below:

#### Phone / Computer images -

http://graphicriver.net/item/device-mockup-pack/400650?ref=northvantage

## Language Translation

## **Codestyling Localization**

This Theme is translation ready, included with the theme is the required files for the translating the theme into any language. It's recommended that you use the **codestyling localization** plugin to help translate the theme.

#### http://wordpress.org/extend/plugins/codestyling-localization/

See the plugin website for information on how to use it:

http://www.code-styling.de/english/development/wordpress-plugin-codestyling-localization-en

The .mo / .po files are located in the theme/languages/ folder.

#### **Migrating Language Files**

If you have translated a previous version of the Theme and you wish to migrate the **old translations** into the new version of the theme, follow the guide below:

- 1. Locate the following folder on your server: /wp-content/theme/languages/
- 2. Copy both .mo and .po files e.g. **de\_DE.mo , de\_DE.po**
- 3. Upload them to your server within the new theme version **language directory** e.g. /wp-content/theme/**languages**
- 4. Ensure you have the codestyling localization plugin enabled
- 5. Goto the WP Admin  $\rightarrow$  Tools  $\rightarrow$  Localization  $\rightarrow$  Themes  $\rightarrow$  Locate Language  $\rightarrow$  Rescan  $\rightarrow$  Scan Now
- 6. Once the scan is complete, close the dialog box and click **Edit**, your translations should be present on the new version of the Theme.

If you wish to customise the Theme using CSS, add your CSS styles to Header Settings  $\rightarrow$  Add Custom CSS.

Watch the following screencast on how to use Google Chrome to help you customise a web page and place your styles into the Theme settings.

http://www.youtube.com/watch?v=njDi2PMh688

## **Screencast List**

This is a full list of screencasts available to help you use the Theme.

**Tersus 2.x Overview** 

http://www.youtube.com/watch?v=PZ\_KO8ypsUk

Theme / Skin Customizer

http://www.youtube.com/watch?v=Pjc3ShhjU\_g

Page Builder (Visual Composer)

http://www.youtube.com/watch?v=JKSt-sktTtw

Add a Gallery (Slide Set Manager)

http://www.youtube.com/watch?v=XzRgWlopzbs

Grid Gallery + Category Filtering

http://www.youtube.com/watch?v=C-pkB8e3oMM

How to add Video + Installing JW Player

http://www.youtube.com/watch?v=-li3HnfTmQc

### Adding a Stage Gallery + Using Attached Media Datasource

http://www.youtube.com/watch?v=ScrwHhgS3yA

**Content Animator in Stage Gallery** 

http://www.youtube.com/watch?v=M89tKeKGtWs

**Create Demo Footer Widgets** 

http://www.youtube.com/watch?v=oxjiUyfJqj4

**Theme Customization** 

http://www.youtube.com/watch?v=njDi2PMh688

# Theme / Skin Customizer

## Create, Set, Edit Skins

**Warning!** Due to the WordPress customizer having a compatibility issue with **jQuery Tabs**, do not try to customize a page with tabs on.

| Skin Customizer Screencast |                     |  |
|----------------------------|---------------------|--|
|                            | Customize Your Site |  |
|                            | Customize Your Site |  |

To customize or create a new skin, goto Appearance  $\rightarrow$  Themes  $\rightarrow$  Customize  $\rightarrow$  Select Skin  $\rightarrow$  Edit the Skin you want or create a new one.

#### Alternatively:

Login to WordPress, visit the page you wish to **customize** on the front end (not within the admin)  $\rightarrow$  hover over the **Site Name** in admin menu (top left)  $\rightarrow$  click **customize**.

### Edit / Create Skin Preset

Select the **Skin to Edit** option to edit an existing Skin. Once selected the Skin automatically loads into the settings.

To create a new Skin, select the **New** button. You must enter a **unique ID** into the **New Skin ID** field.

## Set Default Skin

This option allows you to set a default skin pre-set for the entire site. This option can be overriden within Post / Pages  $\rightarrow$  Page / Post Skin Tab.

### **Duplicate Skin**

To duplicate a skin, select the skin you wish to duplicate from the **Select Skin to Edit** select menu, once loaded click the **Duplicate** button  $\rightarrow$  Enter a **unique ID** into the **New Skin ID**  $\rightarrow$  click the **Save** button.

These settings control overall Frame of the Theme. It's recommend to load existing skin pre-sets to see examples of use.

| Frame Color |                                      |
|-------------|--------------------------------------|
|             | Frame Color                          |
|             | Header Background                    |
|             | Header Background Type<br>Border ¢   |
|             | Header Color ( Top ) Select Color    |
|             | Header Opacity ( Top )               |
|             | Header Color ( Bottom ) Select Color |
|             | Header Opacity ( Bottom )            |

Choose between Light or Dark.

Light has a background color of #FFFFFF Dark has a background color of #121212

### Background Header / Main / Footer

This option allows you to control the background of the Header, Main, Footer areas.

**Enabled** displays the solid color as per color above. **Disabled** removes all background color and border **Border** displays the bottom border only. **Color** displays a color only.

A custom color can be set for Header, Main and Footer areas, select a color for the Top and Bottom part of the element and then make sure an opacity value is set. Select which branding version your skin requires. The Primary and Secondary branding options can be configured within **Theme Options**  $\rightarrow$  **Header** tab.

## **Font Settings**

It's recommend to load existing skin pre-sets to see examples of use.

## **Font Sizes**

Control the General, Heading and Menu font size.

## **Font Family**

Control the Font Family for General, Headings, Menu.

The default Font type is set to **Google**, this option can be switched to **Cufon** within Theme Options  $\rightarrow$  General Settings.

## General, Header, Footer

Control the general, link, link:hover and heading font colors for the General, Header and Footer areas. Click into the box and a color picker will be displayed for you to choose the color you require.

## **Background Layers**

Build up different layers within the background.

- Upto 4 different layers to choose from.

- Layer 1 being the furthest back layer with layer 4 being on the top. This allows the user to build up a number of different effects in the background of the web page. Each Layer has the ability to contro the opacity levels.

Click on the 'Select Background Type' drop down box and the user will see six different customisation tools to choose from

#### Color

- User can pick a Primary and Secondary color from color picker tool.
- Can change opacity for both
- Opacity basically makes the object more translucent.

- A Secondary color is optional, completing both Primary and Secondary fields will display a gradient effect.

#### Fullscreen

- Makes an image display in fullscreen on the background.
- When the browser window changes size, the image will keep in proportion.
- Be cautious Too high resolution images = the image will be slow loading. Too low resolution = image to pixelate.
- Recommended image width is between 1200-2000px.
- User can also use a image URL if they do not have an image uploaded previous.
- The user can also add a color to the background. This color will show behind the background.

#### **Image Positioned**

- User can choose or upload an image and set the opacity, background color. This option also adds positioning and repeat.

- Images can be set to be positioned in a particular place in the background.

- Images can also be repeated across the background.

#### Pattern

- This allows the user to set a pattern to the background.

- There are 12 different backgrounds to choose from and each can have the opacity and background color set.

## Video / Flash

- A video clip or flash file can run in the background of the page.
- User can set the video type from the drop down box. This could be YouTube to jwplayer.
- Video URL can also be added if a file has not previously been uploaded.
- Video Loop Yes makes the video loop and no makes the video play once.

## Image / Video Cycle

- Slide time out timeout to next slide.
- Opacity and background color can also be changed.
- Select data source

## **Header Settings**

To edit menu, branding alignment etc, goto WordPress  $\rightarrow$  Dashboard  $\rightarrow$  Customize This Theme  $\rightarrow$  Header

## **Branding Version**

This option can be changed on each Skin and allows you to choose between a Primary and Secondary Branding / Logo ( ideal if you have a light and dark skin which require different logos ).

#### **Minimum Header Height**

Increase the header height by using this option, it sets a minimum height and not a static height, this way if the content exceeds the height it will automatically adjust itself.

#### **Branding Display**

Choose to hide the Branding / Logo, this is a global setting and affects the entire site.

#### **Branding / Logo Alignment**

Select the alignment of the branding - choose between Left, Right, Center.

#### Branding / Logo Top Margin

This option allows you to set a top margin value for the branding / logo, increase the value to push the logo down.

### **Menu Alignment**

Select the menu alignment - choose between Left, Right, Center.

#### Menu Top Margin

This option allows you to set a top margin value for the menu, increase the value to push the menu down.

# **General Settings**

If you wish to display the full desktop version of your website on all devices, go to Theme Options  $\rightarrow$  General Settings  $\rightarrow$  Disable Responsive Design

## **Pages Layout**

## Pages Layout

Select the default page layout for new pages.

#### Breadcrumbs

Globally Enable / Disable Breadcrumbs. If you leave this enabled you can disable on individual pages.

## **Page Comments**

Enable commenting on Pages.

## **Show Author Bio**

Enable Author Bio information on Posts only, Posts & Pages or disable globally.

## Sidebars

## Sidebars

This option allows you to select how many sidebars you wish to create. Default is Two. See Wordpress Admin $\rightarrow$  Appearance  $\rightarrow$  Widgets once you have entered the amount of sidebars you require.
#### Font Type

Visit Appearance  $\rightarrow$  Theme Options  $\rightarrow$  General  $\rightarrow$  Typography and choose between Cufon, Google or Normal Fonts. By default Google fonts are used, the selected font type will display a pre-selected list of fonts within the Customizer  $\rightarrow$  Font Settings.

#### **Custom Cufon Font**

Add a custom Cufon font by downloading a Cufon javascript file from example <u>cufonfonts.com</u> - the file can be uploaded via the **Media Library** - copy and paste the URL into the **Appearance**  $\rightarrow$  **Theme Options**  $\rightarrow$  **General**  $\rightarrow$  **Custom Cufón Font** field.

The new font will appear within the Appearance  $\rightarrow$  Themes  $\rightarrow$  Customize  $\rightarrow$  Font Settings  $\rightarrow$  Headings Font Family list.

#### **Custom Google Fonts**

Add upto two custom Google Fonts. Once the fields have been completed the new fonts will appear within the **Appearance**  $\rightarrow$  **Themes**  $\rightarrow$  **Customize**  $\rightarrow$  **Font Settings**  $\rightarrow$  **Headings Font Family**. See the steps below for how to add extra fonts.

#### Add Google Font Step 1

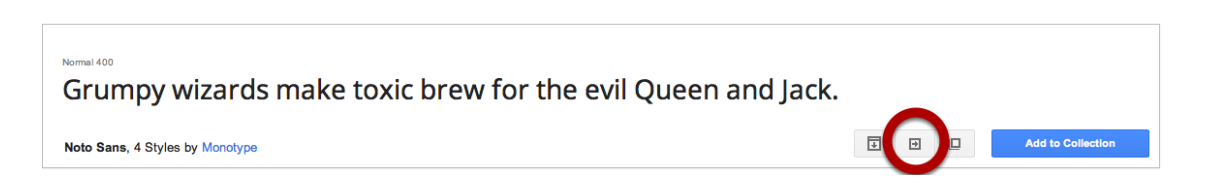

Goto <u>http://www.google.com/fonts/</u>  $\rightarrow$  Choose the font you want to use  $\rightarrow$  Click the "Quick-use" button ( see above ).

## Add Google Font Step 2

| Standar      | d @imp    | ort Javascript   |               |                 |              |
|--------------|-----------|------------------|---------------|-----------------|--------------|
|              |           |                  |               |                 |              |
| <li>lin</li> | k href='h | ttp://fonts.goog | gleapis.com/c | ss?family-Noto+ | Sans rel='st |
|              |           |                  |               |                 |              |

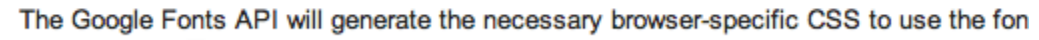

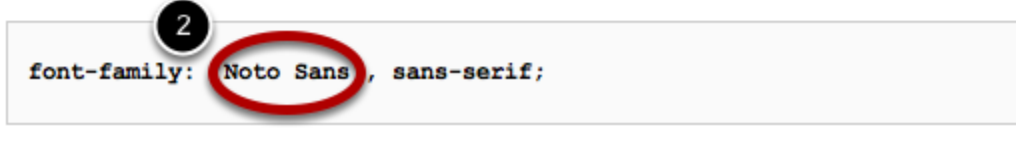

- 1. Copy the URL Name e.g. Noto+Sans
- 2. Copy the CSS name e.g. Noto Sans

# Add Google Font Step 3 Custom Google Font One Noto+Sans Noto Sans

Goto your WordPress admin  $\rightarrow$  Appearance  $\rightarrow$  Theme Options  $\rightarrow$  General Tab  $\rightarrow$  Google Fonts

- 1. Paste the URL Name e.g. Noto+Sans into the URL Name field
- 2. Paste the CSS Name e.g. Noto Sans into the CSS Name field

# Tersus 2.0.x / DynamiX 3.0.x

As of **Tersus 2.0.1** and **DynamiX 3.0**, only the JW Player WordPress plugin is needed.

- 1. Goto WordPress admin  $\rightarrow$  Plugins  $\rightarrow$  Add New
- 2. Search for JW Player
- 3. Click 'Install Now' on 'JW Player for WordPress Flash & HTML5 Video Player'
- 4. Now upload and your video URL's to either:
- 5. Slide Sets Manager  $\rightarrow$  Media  $\rightarrow$  Media URL or
- 6. **Posts** → **Gallery / Media** tab → **Media URL** and choose the JW Player **Embed Media** option

## Tersus 1.x > 2.0 / DynamiX 2.x

**Warning!** Tersus 1.x to 2.0 is not compatible with JW Player 6.x, **use the following download** to allow these versions to work with JW Player.

To play most Video / Audio formats with this Theme it's recommended to use the JW Player embed option.

JW Player can be embedded into the Grid, Stage, iSlider, Accordion, Group Slider Galleries and the Video Shortcode.

Download: http://help.northvantage.co.uk/tmp/mediaplayer-5.10.zip

Within the downloaded zip you will find the following required files:

#### jwplayer.js and player.swf

This <u>screencast</u> covers how to setup JW Player with the Theme and how to insert a video into the Stage Gallery.

| Javascript File(<br>jwplayer.js) | Upload jwplayer.js | Upload |
|----------------------------------|--------------------|--------|
| Flash File ( player.swf )        | Upload player.swf  | Upload |
| Plugins                          | Comma separated    | Upload |
| Skin                             | .zip file          | Upload |
| Controlbar Height                | 24 is the default  |        |

- 1. Login to WordPress → Goto Appearance → Theme Options → General → Scroll to JW Player Configuration.
- Click the Media Library Button → Locate the downloaded JW Player files on your computuer and Upload jwplayer.js and player.swf only → Once uploaded COPY the URL of both files into the relevant Fields. e.g.

JW Player **Javascript** URL would contain something like: PATH-TO-YOUR-FILE/**jwplayer.js** JW Player **Flash** URL would contain something like: PATH-TO-YOUR-FILE/**player.swf** 

#### JW Player Video Lightbox

Note: Currently this is not possible with JW Player 6.0.

To play JW Player within lightboxes specify the path of your JW Player flash file (See above for uploading the flash file)

e.g. /wp-content/uploads/2011/03/player.swf

Then add the video path using the file variable.

e.g. ?ffile=/wp-content/uploads/2011/03/InsideJob-Sample.mp4

So the full path looks similar to the following. (note! this is just an example - you'll need to

modify to represent the paths to your own files).

/wp-content/uploads/2011/03/player.swf?file=/wp-content/uploads/2011/03/InsideJob-Sample.mp

Check the autoplay check option within Posts / Gallery Media Posts -> Embed Media / Timeout Options.

# Flickr API

Add your Flickr details to enable the option to add Flickr Sets to your Galleries as a datasource. Once the details have been completed and saved the Gallery Data Source will display a Flickr option and display your Flickr Sets to choose from.

# Flick User ID

You're required to enter your Flickr User ID e.g. XXXXXX@NO2. Use this tool to find your User ID

| Screencast |            |  |
|------------|------------|--|
|            | C Media    |  |
|            | Media URL  |  |
|            | Embed Type |  |
|            | Disabled 📀 |  |

The above screencast demonstrates how to add **YouTube**, **Vimeo**, **Wistia** and **JW Player** videos to galleries, pages and posts.

# **Blog Settings**

These settings are within Appearance  $\rightarrow$  Theme Options  $\rightarrow$  Blog

| Page Layout |                     |                           |          |   |  |
|-------------|---------------------|---------------------------|----------|---|--|
|             | General Header Fo   | poter Blog Social Media C | ustomize |   |  |
|             | Theme Documentation |                           |          |   |  |
| L           | Lauout              |                           |          |   |  |
| _           |                     |                           |          |   |  |
| Pa          | age Layout          | 1 1 2                     | 1 1 2 1  | 2 |  |

Select the default layout for Blog pages. This includes Index and Archive pages.

#### **Column Sidebars**

Select a sidebar which is relative to the column. Add more sidebars via the Theme Options  $\rightarrow$  General tab

#### Layout Format

Choose between Normal and Grid format for displaying your Posts.

#### **Grid Columns**

If the Layout format is set to Grid, choose the number of columns you wish to display the Posts in.

#### Post Content

By default this is set to Excerpt Only, to display an Excerpt + Image, set the option here, this setting can be overriden via  $Posts \rightarrow Additional \rightarrow Image in Post / Archive$ 

#### **Display Post Metadata**

If you wish to hide categories, dates and other metadata, select the option here.

Choose between displaying the metadata to the left of the post or below the title.

# Blog Page / Single Post Images

These settings are within Theme Options  $\rightarrow$  Blog Settings

## Image Align

Select the alignment of the blog image, choose from left, right and center (default).

#### Image Lightbox

If set to **Off** the Post will link the Image to the set link – Set to **On** the image will display within a lightbox when clicked.

#### Image Effect

Select the effect you want to apply to the image.

```
Image Width (Recommended)
```

Enter a width value for all the images to be set by. This will automatically determine the height of the image if the height field is left blank.

Image Height (Optional)

Enter a height value along with the Width value to crop an image.

#### NOTE

The settings above do NOT affect Full Post Content Type.

# **Header Settings**

# **Drop Panel / Search**

# **Drop Panel**

Enable or Disable the Drop Panel option. By default the Drop Panel is enabled.

#### **Drop Panel Columns**

Select upto 4 columns for the Drop Panel area. Drag and drop widgets into the columns within WP  $\rightarrow$  Appearance  $\rightarrow$  Widgets  $\rightarrow$  Drop Panel Columns

#### Search

Enable or Disable the search section, by default this option is Enabled.

If content is added to the Infobar it will automatically appear at the top of all pages. The Infobar can also be enabled for individual pages, see page options.

# Content

The content can contain HTML and Shortcodes.

# **Branding Image**

#### **Branding Image**

If you wish to upload your logo, please enter the URL of your image. Alternatively if you haven't uploaded one already select the Upload button and upload your logo to the media library then copy the URL of the image in the box.

If this is left empty the theme will automatically display the Blog Title and Tagline – set in Settings  $\rightarrow$  General.

## Branding Image (Primary) URL

The Primary branding option is your default Branding. It can be selected from within the Appearance  $\rightarrow$  Themes  $\rightarrow$  Customize  $\rightarrow$  Header  $\rightarrow$  Branding Version.

#### Branding Image (Secondary) URL

The secondary option is useful if for example, a dark skin setting is present and the primary branding option is not suitable.

#### Wordpress Custom Menu / Extended Menu

This option is enabled by default and requires WP 3.0 or greater. To configure, goto WP Admin  $\rightarrow$  Appearance  $\rightarrow$  Menus  $\rightarrow$  Create your menu and select your Custom Menu in the top left hand corner (Theme Locations).

#### **Drop Panel Menu Item**

To initiate the Drop Panel using WP Custom Menu, got to WP Admin  $\rightarrow$  Appearance  $\rightarrow$  Menus and click "Screen Options" (Top Right) and switch on "CSS Classes". Now create a new Custom Link with the URL left as http:// and give the link a name e.g. Contact Us.

Once the link is added to the menu, you need to remove the URL and paste droppaneltrigger into the CSS Classes field. Now your menu item will act as a drop panel trigger.

#### Main Menu Description

To add a menu description simply add text to the "Title Attribute".

#### **Extended Menu**

The Extended Menu allows the user to have more than one column within the drop down menus.

To enable this feature, make sure the user has 'Wordpress Custom Menus' enabled. If unsure, navigate to 'Header Settings' and find 'Wordpress Custom Menus' and enable it.

After this, navigate to Apperance  $\rightarrow$  Menus.

Click on 'Screen Options' at the top right of the page and check the box for 'CSS Classes'. Close 'Screen Options'

To enable Extended Menus, click on a top menu and add in the correct text, as stated below. CSS Classes can only be added to the top menus.

By default there is 1 column. By adding in the text 'extended-menu' this enables a second column. Add 'three-columns' after this to have a total of 3 columns. E.g extended-menu three-columns. The column width is 200px.

If you want to change the alignment of the menu add a space followed by center or right to align the menu how you require it.

#### **Enabling Descriptions**

To enable descriptions, go to 'Screen Options' within 'Menus' and check the Descriptions check box. Go back into General Settings  $\rightarrow$  WordPress Custom Menu  $\rightarrow$  Enable WP Custom Menu Descriptions and check Enable. This will allow descriptions to be shown. Save and continue.

By default, WordPress automatically assigns a description. To remove this, naviagate back to Apperance  $\rightarrow$  Menus and expand the desired child menu. Delete the exsisting description and add your own in. This could be an image gallery shortcode for example. Once descriptions are enabled, each child menu will have a description. The user will have to go through and delete the unwanted descriptions. Not all shortcodes are designed to be placed within the Extended Menus.

# Custom HTML / Shortcode

Enter custom HTML code into the text box and it will appear within the header section of the site.

# Adding a Favicon

A favicon is the small icon that appears to the left of the address within the address bar.

To add a favicon simply enter the URL of your image. It can be in either .ico or .png format.

# Tracking / Head Scripts

Place your google **analytics code** or any other code that requires to be placed within the **<head>** and before the closing **</head>** tag into the following location:

 $\textbf{Appearance} \rightarrow \textbf{Theme Options} \rightarrow \textbf{Header} \rightarrow \textbf{Tracking Code}$ 

# **Footer Settings**

# **Footer Options**

# **Display Footer**

Globally Enable / Disable the Footer area. The footer can also be disabled on individual pages, see Page Options for more information.

# **Select Number of Columns**

By default the Footer is split into 4 columns - this can be adjusted by changing this option.

# **Lower Footer Options**

The Lower Footer can be disabled if required.

This area can contain text and HTML in both left and right sections. This is also an ideal place to enter your Google Analytics Code.

Note. To remove the **designed by NorthVantage** text from the lower right, insert your own text into Lower Footer Right or add a blank HTML element like the following to make it blank.

# **Social Media Options**

Goto Appearance  $\rightarrow$  Theme Options  $\rightarrow$  Social Media

# **Enable Social Icons**

Social lcons can be enabled Globally via this tab, set the lcon(s), Color and Share lcon. These settings can be overriden on a Page by Page basis.

Goto Appearance  $\rightarrow$  Theme Options  $\rightarrow$  Social

# **Social Media Button Links**

If you want to use the social media buttons, you must add your own URL into the boxes and then enable them within pages.

Leave the fields blank to restore default URL's.

## Main RSS Feed

Enter your own RSS feed URL into the box and it will appear on every page.

This RSS feed is for the whole website. If you want to have an RSS feed for a specific page, you would need to enter your RSS feed URL into the social media button links, as mentioned above, and then enable it within pages.

To add a title to your RSS feed, simply type in your desired title into the 'Main RSS Title' box.

# Twitter

# Twitter

Enter your Twitter account details and how many tweets you wish to display. The theme will cycle through your latest tweets.

The Twitter Feed can be enabled per page, under Pages  $\rightarrow$  Social  $\rightarrow$  Twitter Feed

# Page + Post Options

# Page / Post Config

To configure the Page / Post layout, goto the Page / Post  $\rightarrow$  Page Config tab.

| Alternativ | ive Page Title                                                                          |  |
|------------|-----------------------------------------------------------------------------------------|--|
|            | Page Config         Add Gallery         Social         Blog         Custom         Skin |  |
|            | Page Config                                                                             |  |
|            | Alternative Page Title Type BLANK here to hide page title                               |  |

As the diagram above suggests, enter an alternative Title or enter the text **BLANK** to override / disable the page title completely.

#### Sub Title

Enter a page Sub Title if required, this will appear directly underneath the main Page Title.

#### Page Layout

You can the global page layout via Appearance  $\rightarrow$  Theme Options  $\rightarrow$  General  $\rightarrow$  Page Layout, you can also set the layout on a Page by Page basis using this option.

#### **Column Sidebars**

Depending on the page layout you select, choose a Sidebar that corresponds to the column. You can add sidebars via Appearance  $\rightarrow$  Theme Options  $\rightarrow$  General

#### **Display / Disable Header**

This option allows you to disable the header on that particular page.

#### Branding / Menu Alignment

Control the alignment of the Branding and Menu for this page only.

#### **Disable Breadcrumbs**

Disable the breadcrumbs from displaying on this page only.

#### **Disable Main Content**

This option allows you to hide the page content, this is ideal if you wish to just display a Gallery on the page without any other text/content.

#### **Disable Main Frame Background**

Use this to disable the main frame which surrounds the page content. Ideal if you wish to format the page differently – You can use the Visual Composer  $\rightarrow$  Styled Boxes  $\rightarrow$  General to add the same border type around selected content.

#### **Disable Footer**

Select this option to disable the Footer on this page only.

#### **Breadcrumbs**

Breadcrumbs can be globally enabled via Appearance  $\rightarrow$  Theme Options  $\rightarrow$  General and disable on a page by page basis using the disable breadcrumbs option

#### Publish Author Name / Date

Selecting these options will display the Publish Date and Author Name on the page.

#### **Text Resizer**

Enable the text resizer on an individual page by switching this option to on.

# Add Gallery (Pages)

| Gallery 1 | Гуреѕ                                           |      |            |       |         |      |             |      |
|-----------|-------------------------------------------------|------|------------|-------|---------|------|-------------|------|
|           | Page Config Add Gallery Social Blog Custom Skin |      |            |       |         |      |             |      |
|           | Add Gallery                                     |      |            |       |         |      |             |      |
|           | Gallery Type                                    |      |            |       |         |      |             |      |
|           |                                                 | None | Revolution | Stage | iSlider | Nivo | GroupSlider | Grid |
|           |                                                 |      |            |       |         |      |             |      |
|           |                                                 | 3d   | Accordion  |       |         |      |             |      |

Choose from the following Galleries;

- Revolution Slider
- Stage Gallery
- iSlider Gallery
- Nivo Gallery
- Group Slider
- Grid Gallery
- 3d Gallery
- Accordion Gallery

Selecting a gallery will present options that relate to that particular Gallery type.

#### **Gallery Data Source**

See Gallery Data Sources for more information on each type of data source available (Slide Sets are the recommended option).

#### Image Effects

Each gallery can be customised by adding Image effects to each image displayed. Add a shadow + reflection, reflection, drop shadow, frame or black & white or no effect.

#### **Enable Lightbox**

Depending on the gallery requirements, Lightbox can be enabled – this display the full size image within a lightbox or if a video is defined in the media url for that slide / post it will display the video in the lightbox. Alternatively the image can link to a specific URL.

#### CSS Classes within a gallery

This feature takes your custom skin and applies it to your specified gallery. Create custom styles using the additional style option within the Skin Manager and copy the style name into the CSS Classes box.

#### Image Width

It's good practice to enter a width value, the height can be automatically set from this value.

#### Image Height

If you wish to crop an image, set both a width and height, the image will not disort.

#### Gallery / Row Height

This option defines the Gallery height or if the Grid Gallery option is select, it acts as a height for the individual row.

#### Slide Timeout

Timeout to the next slide. Applies to Stage, 3d, Accordion, GroupSilder, iSlider and Nivo galleries. Default is 10.

#### **Gallery Content**

This option allows you to choose what to display in those galleries. A choice of Text Image, Title Image, Title Overlay Image, Title & Text Overlay Image, Image Only, Text Only. Title Overlay Image and Title & Text Overlay Image reveal the Title/ Description Text when the image is hovered over.

#### Stage, Nivo Gallery Navigation

Control your gallery slides with an optional navigation. The user can add Bullet Nav + Left/Right Nav, Bullet Nav or disable all Nav.

#### Group Slider / Grid Gallery Position

the option is available to display the gallery above or below the main content.

#### **Excerpt Word Limit**

Limit the amount of words you want the gallery to display. Default is 55 words.

#### Limit Number of Posts to Display

Limit the number of posts retrieved from the database. This option also works with Attached Media

#### Sort By and Order By

Control how the posts are retrieved from the database. This option also works with Attached Media

#### **Accordion Gallery Options**

#### Accordion Auto Rotate

Enable to auto rotate through each accordion panel. Set the timeout using the Slide Timeout option

#### **Accordion Startup Mini Titles**

This option is enabled by default, it displays the Title overlaying each image when the gallery has loaded.

#### **Group Slider & Grid Gallery Options**

#### Grid / Group Slider Columns

Enter the number of columns you want to display on a single row.

#### **Grid Gallery Show Posts**

For use with Posts only, paginate how many posts to display on a page. 6 is default.

#### **Grid Gallery Category Filter**

Enable for animated category filtering. Select more than one Post category or create Gallery Slide Set filter tags (See Slide Set Manager screencast). Pagination will be disabled. Ideal for a portfolio.

If a category is clicked, the gallery is animated to filter only the Images within that category.

#### **Group Slider Image Alignment**

Alignment of the Group Slider - Choose from either Centre, Left or Right.

#### **Group Slider Layout Format**

Layout Format for the Group Slider - Choose from either Horizontal or Vertical.

#### **Nivo Options**

#### **Nivo Transition Effect**

Control the transition effect from one image to the next.

#### **Stage Gallery Options**

#### **Slide Transition**

The animation transition in which the images will change from one to the next.

#### Tweening

The process of generating intermediate frames between two images. It's recommended to try one or two to see the effect.

### **3d Gallery Options**

#### Pieces

Number of pieces to which the image is sliced. Default is 15

#### Transition

Choose from various Tweener effects.

#### **Transition Time**

Time for one cube to turn. Default is 1.2.

#### Delay

Delay between the start of one cube to the start of the next cube. Default is 0.1.

#### DepthOffset

The offset during transition on the z-axis. Value between 100 and 1000 are recommended. But go for experiments.

#### CubeDistance

The distance between the cubes during transition. Values between 5 and 50 are recommended. But go for experiments.

The width of the image for the Stage Gallery should be at least 940px.

## **Controls X Position**

Controls the position of the gallery horizontally the page.

#### **Controls Y Position**

Controls the position of the gallery vertically the page.

## Text Background Color

Change the background colour of the 3d gallery using the color picker tool.

#### **Text Color**

Change the text color of the 3d gallery.
# **Social Options**

## **Social Options**

Social Options allows you to add various Social Networking links to your Page or Post. It also allows you to add a **Twitter Feed** to the page – this will cycle through your latest tweets. See Theme Options  $\rightarrow$  Social Media Options  $\rightarrow$  Twitter to configure.

Twitter can be placed either above or beneath the content.

Social Networking icons can also be placed within the content of the Page/Post.

#### **Disable Share Icon**

Selecting this option will display the Social Networking icons directly on the page without the "Share" graphic.

## Header Infobar

The header infobar allows you to add content to a page which displays directly above the header area. This can be set globally or on individual pages and can contain HTML / shortcodes.

#### **Introduction Text**

This allows you to add custom content which is placed directly under the page titles. If the Override Page Title text is set to BLANK it will display the Introduction content only. HTML and shortcodes are supported.

## **Exit Text**

This content is displayed directly beneath the main content area. HTML and shortcodes are supported.

Page templates can be selected from Pages  $\rightarrow$  Page Attributes  $\rightarrow$  Template. Choose from the following

### **Blog Template**

The **Blog** template and **Grid Blog** (Grid Blog columns can be set in Appearance  $\rightarrow$  Theme Options  $\rightarrow$  Blog ) display the latest posts on a page.

Select the categories you want to display from Pages  $\rightarrow$  Blog  $\rightarrow$  Categories.

If you wish to filter post formats, this can be done by selecting the formats you wish to disable.

This template also acts as a normal page and content can be placed above your blog posts e.g. a gallery.

**Note!** If the blog categories are not working, ensure the WP  $\rightarrow$  Settings  $\rightarrow$  Reading  $\rightarrow$  Posts Page is set to blank.

#### Sitemap

Select the sitemap template to display Pages, Posts, Categories etc.

# Page / Post Skin

The global Skin option is set in Appearance  $\rightarrow$  Themes  $\rightarrow$  Customize  $\rightarrow$  Default Skin.

# Page Skin

You can override the default Skin option by selecting a Skin via Pages / Post  $\rightarrow$  Skin tab.

| Page Config     | Social Gallery / Media Skin Additional |             |
|-----------------|----------------------------------------|-------------|
| Gallery / Media |                                        |             |
| Image URL       |                                        | Upload File |
| Media URL       |                                        | Upload File |
| Embed Media     | Disabled                               | 0           |

**Note!** If you wish to use a particular Post within a Gallery, you can set the various options via this Tab. To use the Post within a Gallery, save the Post into a specific Category and select that Category within Pages  $\rightarrow$  Add Gallery  $\rightarrow$  Data Source  $\rightarrow$  Post Categories.

#### Image URL

This option only applies if you do not wish to use the **Featured Image** (Post Thumbnail ), this option overrides the Featured Image.

Click the Upload File button to insert the image URL.

If you do not enter an image into this field and there is no Featured Image set, the Galleries will automatically detect the first image in the post and use that.

#### Media URL

As with the Image File, click the **Upload File** button to insert the image URL. This can be a local Video / Audio URL, YouTube, Vimeo or other kind.

#### **Embed Media**

To display a video on a page or gallery slide, set this option, if lightbox is selected on the Gallery and you wish for the video to play within the lightbox, ensure this option is set to **Disabled.** 

#### Video Ratio

Set the video ratio that best suits your media.

#### **Autoplay Media**

Enabling this option will auto play the video within the gallery slide.

### **Stage Gallery**

#### Slide Timeout

This option overrides the default timeout setting for this slide only. For example if the default time for all slides is 10 seconds and you enter 30 seconds in this option, this slide only will display for 30 seconds.

#### **Gallery Image Content**

This option allows you to set how the content is shown in the Stage gallery.

- Image Displays the image only
- Image / Text Overlay (Left) Overlays the post content / description over the image with shaded background
- Image / Text Overlay (Right) Overlays the post content / description over the image with shaded background
- Image / Title Overlay (Hover) Overlays the title over the image with shaded background when hovered over
- Image / Text Overlay (Hover) Overlays the post content / description over the image with shaded background when hovered over
- **Image / Text Overlay** Overlays the post content / description over the image ( to be used with the content animator )

#### **Post Title Overlay**

If you wish to overlay the gallery image with the Post Title / Post Sub Title text, select an option from this list. There are various options to suit the image the text is overlaying, including light or dark text.

#### 3d Gallery

#### Pieces

Number of pieces to which the image is sliced.

#### Time

Time for one cube to turn.

#### Transition

Choose from various Tweener effects.

#### Delay

Delay between the start of one cube to the start of the next cube.

#### DepthOffset

The offset during transition on the z-axis. Value between 100 and 1000 are recommended. But go for experiments.

## CubeDistance

The distance between the cubes during transition. Values between 5 and 50 are recommended. But go for experiments.

# Additional (Post Only)

## Additional

#### **Alternative Link**

This allows you to link the post to an alternative URL (Within your website or external). e.g. The image advertises a Service – link the image to a Services page.

#### **Disable Link**

Disable the Post linking.

#### **Disable Read More**

This option removes the "Read More" text but still allows the post image/title to link.

#### Image in Post & Archive

If you wish to display your Image File as part of the post in the Archive and Single Post pages then select this option. If this option is enabled it will display the image within the post and enable the Lightbox effect. If you have a Video file also associated with the post it will use the Image as a thumbnail and then open the video within the Lightbox.

#### **CSS Classes**

Add custom CSS Classes to your galleries. e.g. add target\_blank to open the link URL in a new window.

# Galleries

Add

| a Revolution | Slider to a Page     |             |            |
|--------------|----------------------|-------------|------------|
|              | Page Config Add Ga   | llery Socia | al Blog    |
|              | Add Gallery          |             |            |
|              | Gallery Type         |             | G          |
|              |                      | None        | Revolution |
|              | Revolution Slider ID | home        |            |
|              |                      |             |            |

The screencast above demonstrates how to:

- 1. Create Slides
- 2. Add Text, Image and Video elements
- 3. Set CSS styles
- 4. Import demo content and CSS
- 5. Assign a Revolution Slider to a page.

### Revolution Slider (home demo content)

You can download the Slides and Settings from the link below.

Please read the readme.txt and follow the instructions for importing the data.

Download: http://themeva.com/docs/tersus/wp-content/uploads/revolution-home.zip

**Note:** This **does not include the images** used on the demo, they are copyrighted images, to purchase them, see links below:

#### Phone / Computer images -

http://graphicriver.net/item/device-mockup-pack/400650?ref=northvantage

# **Page Galleries**

See the How To Add a Gallery within the Getting Started Section of this documentation.

# Page Gallery Types

To create a Page Gallery (Outside of the main content) goto Pages  $\rightarrow$  Add Gallery tab.

Choose from the following Galleries;

Revolution Slider Stage Gallery Group Slider Grid Gallery 3d Gallery Accordion Gallery iSlider Gallery Nivo Gallery

Once the Gallery type has been selected, a number of options relating to that gallery will appear below it.

## Visual Composer Shortcodes

To create a Shortcode Gallery (Inside of the main content) goto Post / Page  $\rightarrow$  Visual Composer  $\rightarrow$  and select a Gallery type.

Choose from the following Galleries;

Stage Gallery Group Slider Grid Gallery Accordion Gallery iSlider Gallery Nivo Gallery

Each Gallery has individual options to choose from once selected.

For the Revolution Slider, please see the seperate admin page for this Gallery where the shortcode can be found.

Using the **Grid Gallery** along with the **Category Filtering** feature, is an ideal method for displaying a portfolio or even filtering products using categories / Slide Set tags.

| orfolio + Animated Fi | Itering Screencast                                                 |
|-----------------------|--------------------------------------------------------------------|
| Page Config Add       | Gallery Social Blog Custom Skin                                    |
| Add Gallery           |                                                                    |
| Gallery Type          | None     Revolution     Stage     iSlider     Nivo     GroupSlider |
| Data Source           | Post Categories                                                    |
| Post Category         | Blue     Bright     Category One                                   |

The above screencast demostrates how to setup a **Grid Gallery** using the **Page Gallery** and **Visual Composer** methods, with the **Category Filtering** option enabled.

It also demonstrates how to use both **Post Categories** and **Slide Set Tags** to achieve the filtering funciton.

# Make the Accordion Collapse / Collapsible

| Edit Accordion section                                                            |      |        |
|-----------------------------------------------------------------------------------|------|--------|
| Widget title                                                                      |      |        |
| What text use as widget title. Leave blank if no title is needed.                 |      |        |
| collapsible = collapsible accordion<br>collapse = set initial state as collapsed. |      |        |
|                                                                                   | Save | Cancel |

- 1. **Collapse Panels:** To collapse the accordion panels, add **collapse** to the **Extra class name** field
- 2. **Make Collapsible:** To make the accordion collapisible i.e. close each panel individually, add **collapsible** to the **Extra class name** field

# **Gallery Data Sources**

# **Slide Sets**

The recommended method of adding a Images / Media to a Gallery is using the Slide Set Manager. Goto Slide Set Manager  $\rightarrow$  Add New  $\rightarrow$  Select Images from the WP Media Library.

| Slider Set Manager Screencast |                        |
|-------------------------------|------------------------|
|                               | ✓ Slide Set<br>Manager |
|                               | Slide Set Manager      |
|                               | Add New                |

This Screencast demonstrates adding a Gallery using the Slide Set Manager.

How to use the Gallery Media data source

| Gallery Data Source - Gallery M | ledia                   |  |
|---------------------------------|-------------------------|--|
|                                 | - Gallery Data Source   |  |
|                                 | Gallery Media 🛟         |  |
|                                 | Select Media Categories |  |
|                                 |                         |  |

This Theme has a dedicated Gallery Media manager - it works in the same manner as Posts but does not interfere with Blog posts.

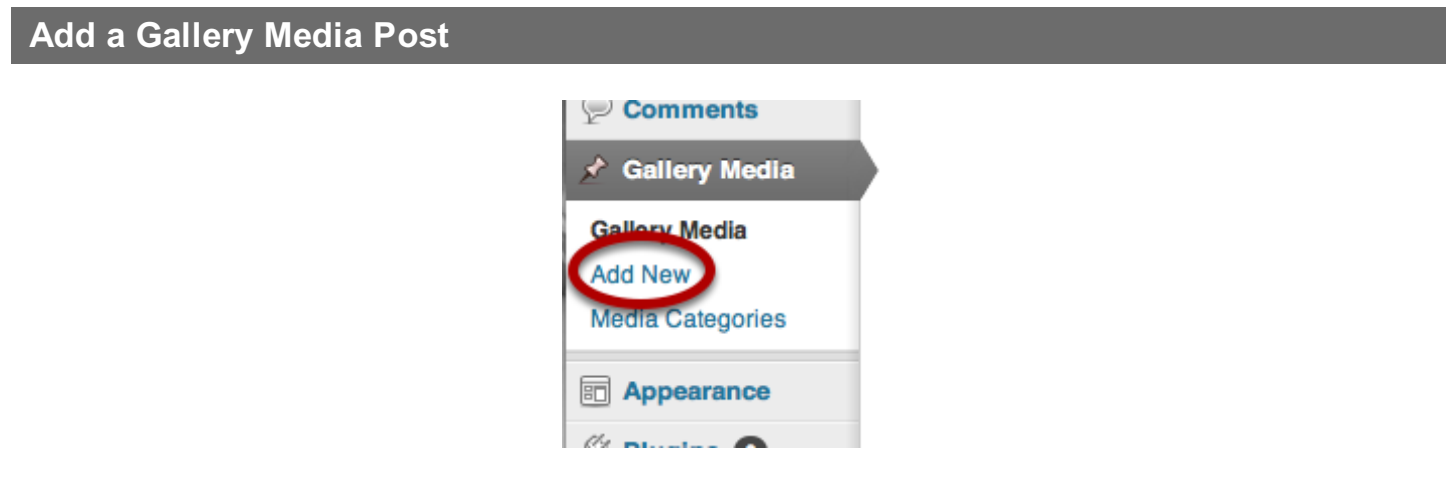

Goto Gallery Media → Add New

| Some Awesome Image                                                                                                    |                                                                |            |
|----------------------------------------------------------------------------------------------------|----------------------------------------------------------------|------------|
|                                                                                                    |                                                                |            |
| Upload/Insert                                                                                                    | Visual H                                                       | TML        |
| b <i>i</i> link b-quote del ins img ul ol li code more lookup close tags fullscreen                                                                                                    |                                                                |            |
| Lorem ipsum dolor sit amet, consectetur adipisicing elit, sed do eiusmod tempor inc<br>et dolore magna aliqua. Ut enim ad minim veniam, quis nostrud exercitation ullamco<br>aliquip ex ea commodo consequat. Duis aute irure dolor in reprehenderit in voluptat<br>cillum dolore eu fugiat nulla pariatur. Excepteur sint occaecat cupidatat non proid<br>culpa qui officia deserunt mollit anim id est laborum. | ididunt ut la<br>laboris nisi<br>e velit esse<br>lent, sunt in | bore<br>ut |
| Word count: 68 Drail                                                                                                    | ft saved at 7:05:23                                            | 3 am.      |

As with normal Posts / Pages, add a title and then content if required.

## Individual vs Attached Media

You can use Gallery Media Post types in two ways.

#### Individual

Each Gallery Media Post can act as an individual gallery slide e.g. an image. See below for more information.

#### Pros

You can control each slide specifically with timeout options for Stage, embed Vimeo/YouTube videos etc.

#### Cons

Slow method if you require to add a vast amount of images.

#### Attached

Each Gallery Media Post can act as a host to many images/media by attaching the media to that Gallery Media Post. See **Attached Media** for more information.

#### Pros

A very fast method of adding a vast amount of images/media to a Gallery.

### Cons

Limited control of individual slides e.g. Only Title and Description can be modified via WordPress  $\rightarrow$  Media.

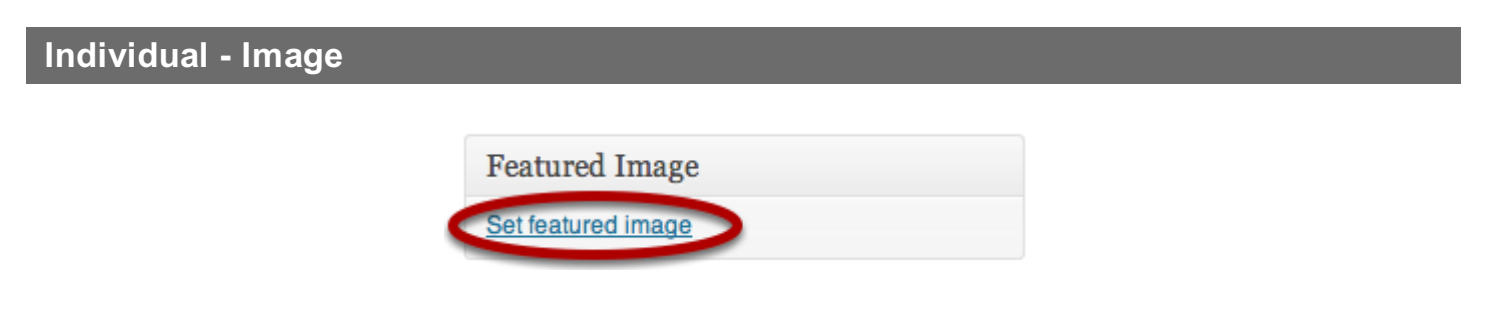

Set an image using the **Set Featured Image** option.

| Individua | al - Video                      |                         |  |
|-----------|---------------------------------|-------------------------|--|
|           |                                 |                         |  |
|           | Image / Video Source            |                         |  |
|           | URL of Image File (             | Get Image               |  |
|           | URL of Video File (1)           | Get Video               |  |
|           | - Embed Video / Timeout Options |                         |  |
|           | Embed Video Type (              | AutoPlay Media 👔        |  |
|           | Disabled                        | Gallery Slide Timeout 🚺 |  |
|           |                                 | seconds                 |  |

To add a video - enter the URL of your video. This can be a YouTue,Vimeo or locally hosted video (locally hosted requires JW Player setup).

Select the Embed Video Type and a Gallery Slide Timeout (set to the length of the video plus add a couple of seconds for buffering).

# Additional Options

| Enter post order number 0      | Show Image in Post/Archive 1 |
|--------------------------------|------------------------------|
|                                | Default 🗘                    |
| Image Orientation U            | CSS Classes U                |
| Landscape 💠                    |                              |
| Link Post to alternative URL 🦸 | Disable Post Link 🤨          |
|                                |                              |
|                                | Disable Read More Only 0     |
|                                |                              |
| Image Crop Settings 	 📵        |                              |
| Crop Image \$                  |                              |
|                                |                              |

Fine tune your slide by selecting from the Additional Settings panel and individual Gallery options.

| Add to Media Category |                                                         |           |
|-----------------------|---------------------------------------------------------|-----------|
|                       | Malia Ostanaria                                         | _         |
|                       | Media Categorie                                         | s         |
|                       | Media Categories                                        | Most Used |
|                       | <ul><li>□ Video</li><li>✓ Web</li><li>□ Print</li></ul> |           |

As with normal Posts, create and add the Gallery Media Post to a category and publish the post.

Adding media to a Page, Post, Gallery Media Post

**Recommended** Install the **Simply Show IDs** plugin (Via WP  $\rightarrow$  Plugins  $\rightarrow$  Add New) to display ID's next to Posts, Pages. By default Gallery Media displays ID's.

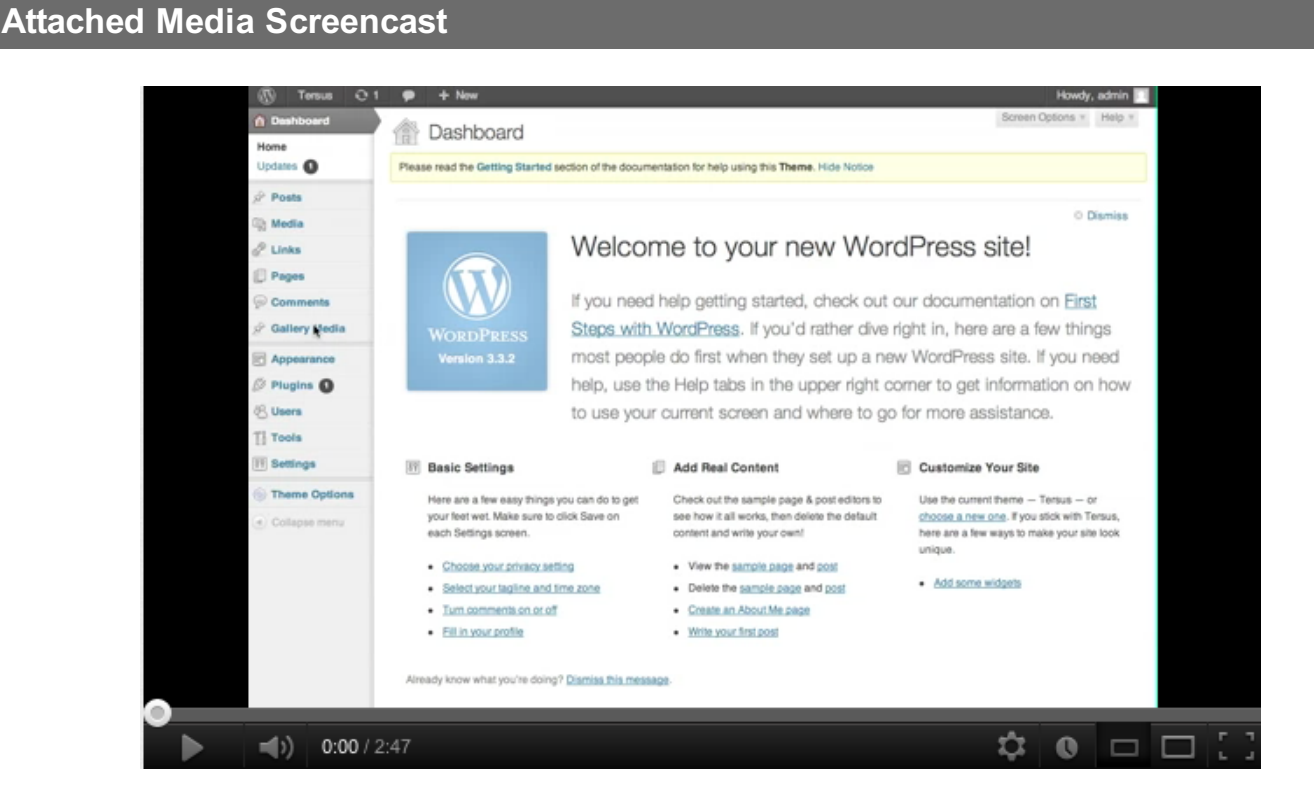

This screencast demonstrates using Attached Media and assigning it to a Stage Gallery.

| Gallery Data Source - Attached Media |                              |  |  |
|--------------------------------------|------------------------------|--|--|
|                                      | Gallery Data Source          |  |  |
|                                      | Attached Media               |  |  |
|                                      | Post / Page Attached Media 🤨 |  |  |
|                                      | Enter Post / Page ID         |  |  |
|                                      | 306                          |  |  |

This allows you to add a Page/Post/Gallery Media Post ID (comma separated for multiple Pages/Posts). e.g. **306,178** 

The media must be attached to that Page/Post/Gallery Media Post ID otherwise the media will not show within the Gallery.

| Locate Page / Po | ost ID |
|------------------|--------|
|------------------|--------|

/wp-admin/post.php?post\_306&action=edit

To **locate Page / Post ID** - Edit your Page / Post and within the URL you locate the ID of that Page/Post. See diagram above. Alternatively install the **Simply Show IDs** plugin to display ID's next Pages / Posts.

There are two methods to attach media to a Page/Post.

| Attached Media - Method 1 |                |
|---------------------------|----------------|
|                           | िन्न Add Media |

Goto the Page/Post and click the **Upload/Insert Add Media** (see icon above) button. Upload the images you want to be attached to that page. Once they're uploaded they become attached to that page.

| Attached | Media                                              | - Method 2                         |                                 |                   |                        |   |           |              |
|----------|----------------------------------------------------|------------------------------------|---------------------------------|-------------------|------------------------|---|-----------|--------------|
|          | Show on so<br>Autho<br>Show on son<br>20 Media ite | Attached to Comments               | ✔ Date                          |                   |                        |   |           |              |
| (        | Media I                                            | Library Add New                    |                                 |                   |                        | ( | Screen Op | tions 🔺      |
|          | Please read the Ge                                 | tting Started section of the docun | nentation for help using this T | heme. Hide Notice |                        |   |           |              |
| [        | Caution: Maintenar                                 | nce mode is active! Deactivate or  | change Settings                 |                   |                        |   |           |              |
|          | All (17)   Images (1                               | I Unattached (1)                   |                                 |                   |                        |   |           | Search Media |
| 1        | Bulk Actions                                       | Show all dates                     | <b>♦</b> Filter                 |                   |                        |   |           | 17 items     |
|          |                                                    | File                               |                                 | Author            | Attached to            |   |           | Date         |
|          |                                                    | Aqua Blue<br>JPG                   |                                 | admin             | (Unattached)<br>Attach |   | Ģ         | 1 min ago    |

If you have **already uploaded media** - goto the WordPress **Media** page. Ensure you have **Attached to** option enabled via Screen Options (top right of screen).

You can attach individual images by clicking Attach under the Attached to column.

Alternatively click the **Unattached** tab  $\rightarrow$  Check (click select icon) for all the images you want to attach  $\rightarrow$  Bulk Actions  $\rightarrow$  Attach to a post  $\rightarrow$  Apply  $\rightarrow$  Search for your Page / Post  $\rightarrow$  Click Select.

Use normal Posts within your Galleries

| Select Post Categories |                                      |  |
|------------------------|--------------------------------------|--|
|                        | - Gallery Data Source                |  |
|                        | Post Categories 🛟                    |  |
|                        | Select Post Categories               |  |
|                        | Category One (6)<br>Category Two (6) |  |
|                        | Category Video (1) testimonials (3)  |  |
|                        | Display & Filter by Post Format      |  |
|                        |                                      |  |

If you wish to add your normal Posts to your Galleries  $\rightarrow$  Select the categories containing the posts you wish to add to your Gallery.

If you would like to display Post Formats only, select a **Display & Filter by Post Format** option. This is a great method to display testimonials or status updates.

Add a Flickr set to your Gallery

# Enable Flickr

Before using Flickr you are required to setup Flickr within Theme Options → General Settings

Note! You are required to register an API key on your Flickr account.

| Select Flickr Set |                       |  |
|-------------------|-----------------------|--|
|                   | - Gallery Data Source |  |
|                   | Flickr Set 🛟          |  |
|                   | Select a Flickr Set   |  |
|                   | Select Set 😫          |  |
|                   |                       |  |

If your details have been entered correctly your Flickr Sets will be available to select.

Warning! Using Flickr Sets can be slower than using locally hosted images.

Add Woocomerce & WP e-Commerce Products to Galleries

| Product Categories / Tags |                                                                           |
|---------------------------|---------------------------------------------------------------------------|
|                           | Gallery Data Source                                                       |
|                           | Product Categories / Tags 💠                                               |
|                           | Select Product Categories  Product Category (2)  Product Category Two (1) |
|                           | Select Product Tags                                                       |
|                           |                                                                           |

For this option to be available you must have the WP e-Commerce plugin enabled.

Select the Product Category / Tags containing the products you wish to display within the Gallery.

# Customize

# **Custom CSS**

This option is ideal if custom CSS is required, this option is not affected by Theme upgrades.

# Add Mobile CSS

If you wish to add mobile CSS ( responive mode needs to be enabled ) you can do using this field.

# Add Javascript

If you wish to add jQuery or javascript to your site, use this field. It will load the script at the end of the page in the footer.

# **BuddyPress / bbPress**

Note! You DO NOT need to install any template compatibility plugins.

# BuddyPress / bbPress Plugin

This Theme supports the BuddyPress and bbPress Plugin, this allows you to use your WP site as usual but with the added features of BuddyPress and bbPress. To activate the plugins, download the BuddyPress / bbPress plugin via the Wordpress Admin  $\rightarrow$  Plugins  $\rightarrow$  Add New.

See the <u>http://buddypress.org</u> and <u>http://bbpress.org</u> site(s) for help setting up.

## BuddyPress / bbPress Page Layout

To set the Page layout of BuddyPress and bbPress, goto Appearance  $\rightarrow$  Theme Options  $\rightarrow$  BuddyPress / bbPress tab  $\rightarrow$  Page Layout

## NOTE

No support is given for how to use or install BuddyPress – the only support given is for any CSS issues.

# Woocommerce / WP e-Commerce

## Woocommerce / WP e-Commerce Plugin

This Theme is designed to integrate with the Woocommerce & WP e-Commerce plugins. Download and activate the Woocommerce or WP e-Commerce plugin. Once activated the Theme will automatically enable functionality.

A cart icon will appear top right of the Header section and a new Gallery Data Source is activated to allow products to be placed with Galleries.

## Support

Please be aware no support is given for the actual WP e-Commerce plugin, any issues please use their support forums.

# **Sources & Credits**

# Sources & Credits

**Sources & Credits** 

Visual Composer

http://codecanyon.net/item/visual-composer-for-wordpress/242431

Reflection http://www.digitalia.be/

Cufón text replacement script http://cufon.shoqolate.com/generate/

Kwicks Basic Script http://www.jeremymartin.name/projects.php?project=kwicks

Piecemaker http://www.modularweb.net/

Advanced Excerpt http://basvd.com/code/advanced-excerpt/

# **Help Center**
## **Help Center**

## **Contact Details**

If you are experiencing any difficulties with this theme please join the support forum:

Visit: http://help.northvantage.co.uk

If you're experiencing difficulties joining use the contact form via <a href="http://themeforest.net/user/northvantage">http://themeforest.net/user/northvantage</a>

ENJOY!! :)